# Salary and Planning Distribution (SPD) Ad-Hoc Reporting Tool

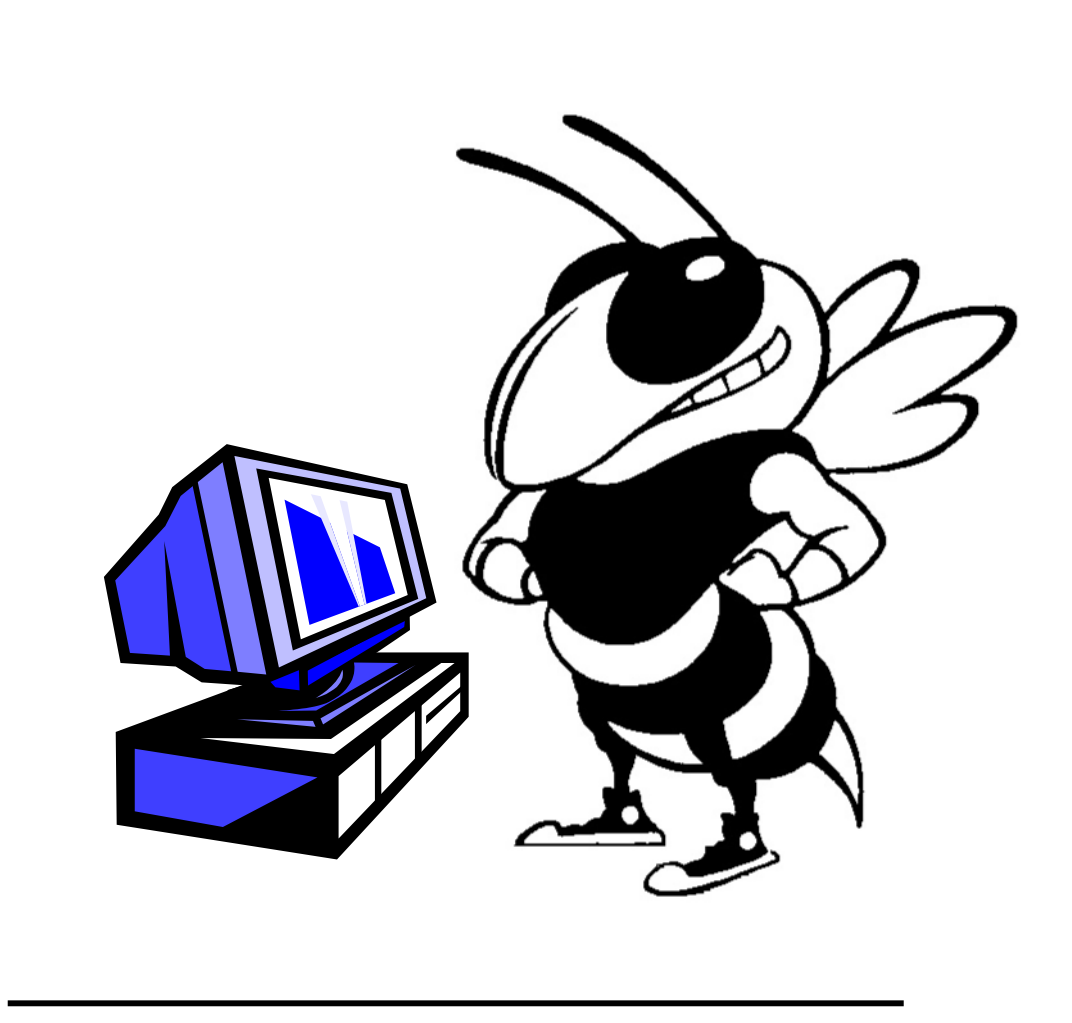

Georgia Institute of Technology HRMS Systems Training

## Getting Started

Navigation: Go to the GA Tech Home Page (<u>WWW.GATECH.EDU</u>) Click on **"Faculty & Staff."** 

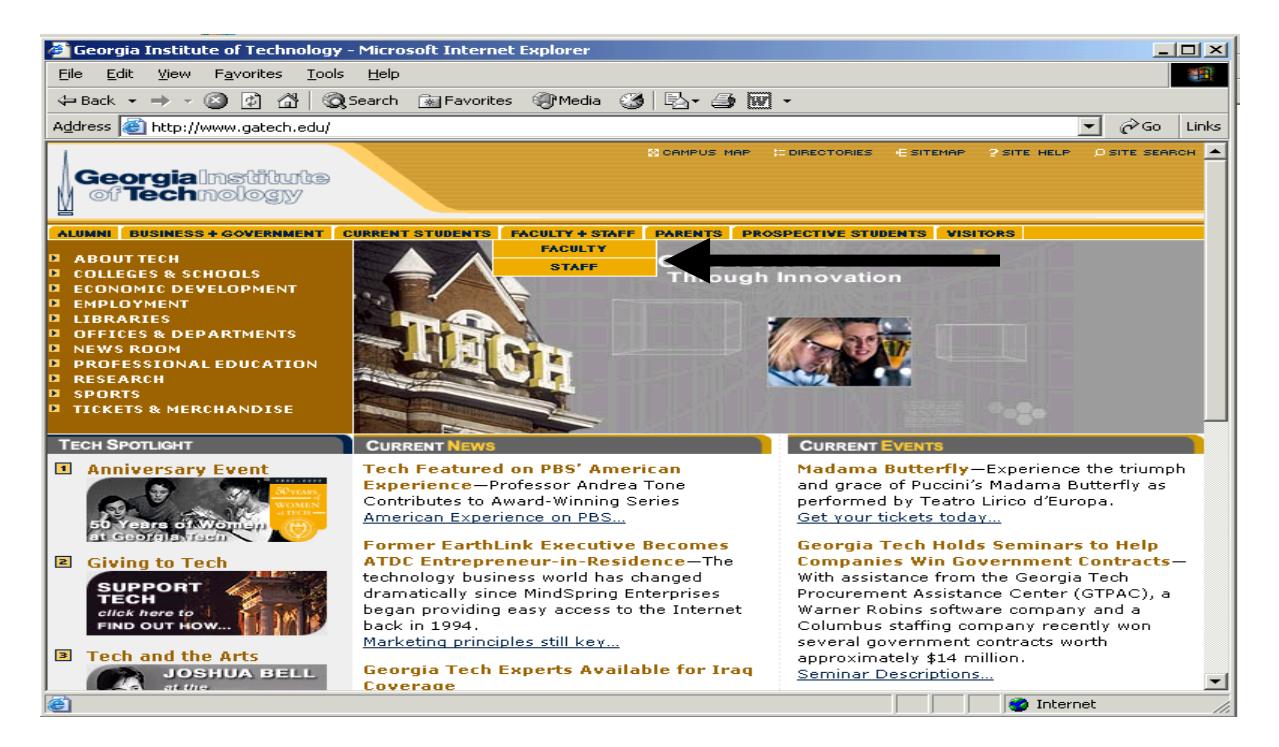

## Next, click on "Georgia Tech Administrative Services Center"

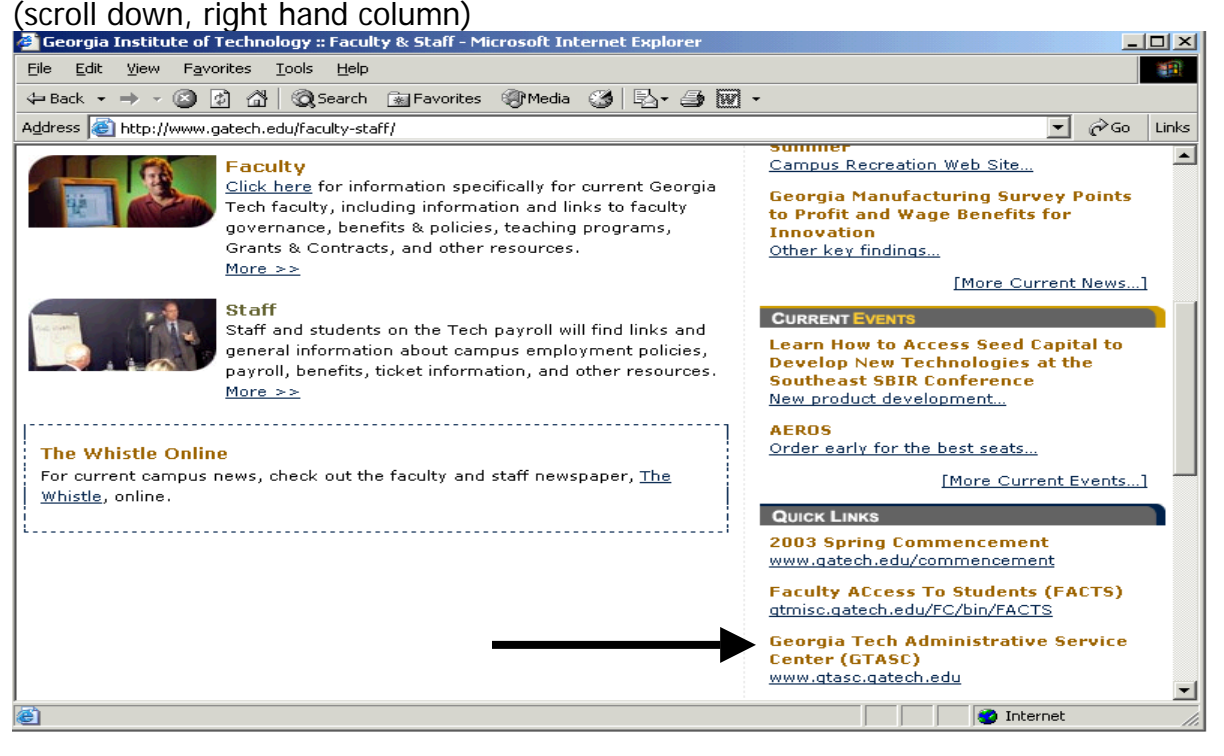

#### PEOPLESOFT HRMS 7.5

The Georgia Tech Administrative Services center home page is displayed.

Under Financial Administration, Frequent Links, click SPD Ad Hoc Reporting.

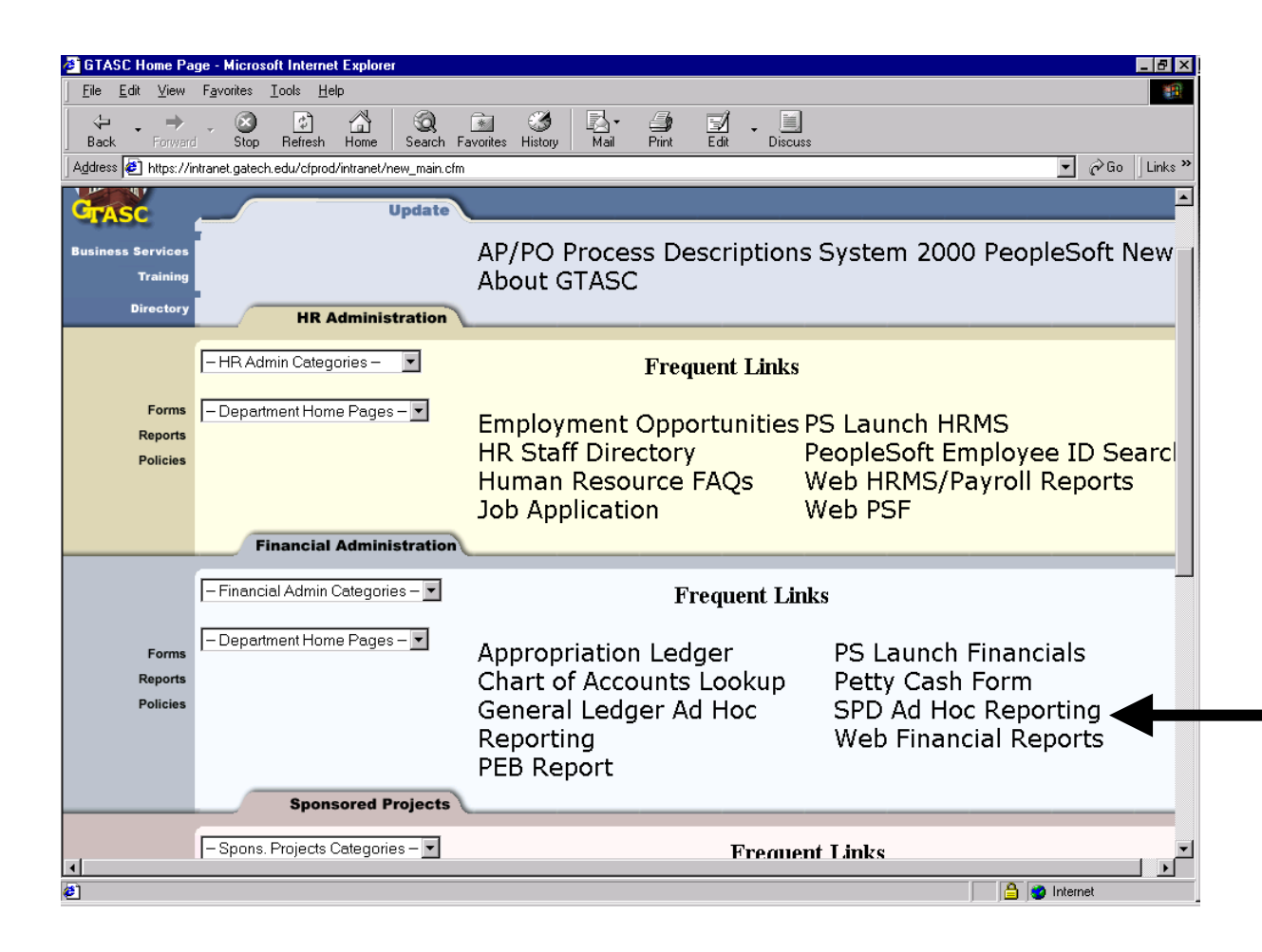

## SPD Ad-hoc Reporting Log On

The logon screen is displayed.

Enter your assigned Data Warehouse ID and password. Click Login.

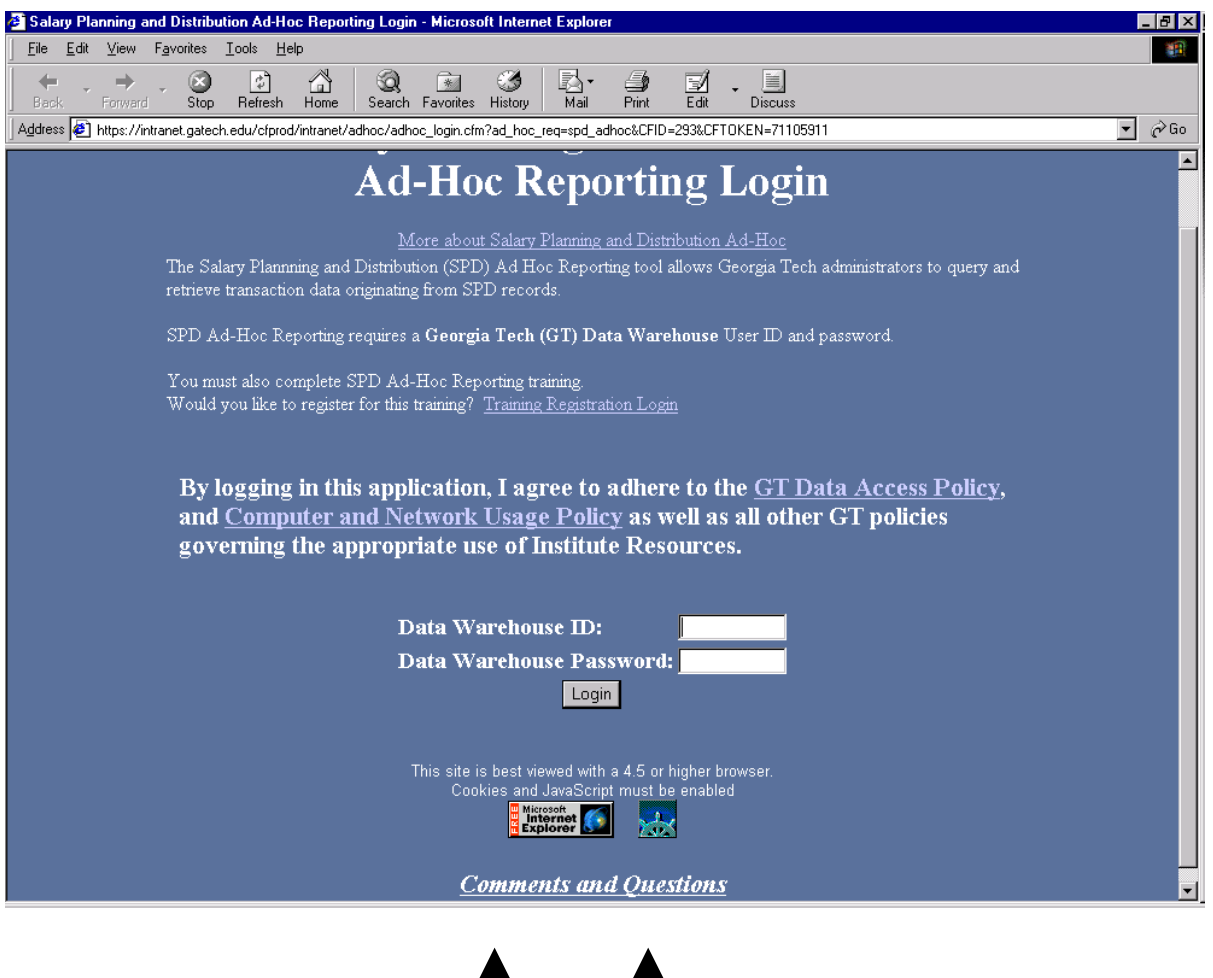

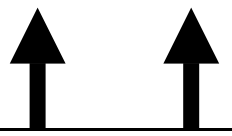

**Note**: Your browser release must be 4.5 or higher. If your browser is not the appropriate release, click on your browser logo and download the latest version before you login to SPD Ad-hoc Reporting.

| Salary Planning and Distribution<br>Ad-Hoc Reporting |                                                                                                    |                                                                                                    |  |  |  |
|------------------------------------------------------|----------------------------------------------------------------------------------------------------|----------------------------------------------------------------------------------------------------|--|--|--|
| Enter The Selection Criteria:                        |                                                                                                    |                                                                                                    |  |  |  |
|                                                      | Employee ID:                                                                                                    | First Name: Last Name:                                                                                                    |  |  |  |
| Employee<br>Criteria                                 | Jobcode:<br>All<br>0000 - UnknownJob<br>0001 - Affiliate<br>0007 - Class Doc<br>0009 - MiscTTemp                                                                                                    | All         AFB - Affiliates (Benefits)         AFN - Affiliates/Adjunct(NoBenefits)         AMB - Academic Monthly (Benefits)         AMG - Academic Monthly Graduate                               |  |  |  |
| Date Criteria:                                       | All       All         1999       1 - Jul         2000       2 - Aug         2001       3 - Sep         4 - Oct       Image: Contemport of the second second se | Pay Period Ending Date (ex: 01/31/2000):                                                                                                    |  |  |  |
| Account/Fund<br>Criteria:                            | Account (Object Code):                                                                                                    | Fund:                                                                                                    |  |  |  |
|                                                      | 511100 - Salaries-Reg Faculty w/Benefit<br>511200 - Salaries-PT Fac w/o Benefits<br>511300 - Salaries - Summer Faculty<br>511400 - Salaries - Graduate Assistants                                                                                                    | 00000 - TEST<br>01000 - GEAC Control Account<br>0B915 - GA TECH FOUNDATION<br>10000 - Cur Unrestricted - E & G                                                                                       |  |  |  |
|                                                      | Transaction Type:<br>© All Transactions<br>© Encumbrance<br>© Expenditure                                                                                                    |                                                                                                    |  |  |  |
| Miscellaneous<br>Criterio                            | Choose a Departmen                                                                                                    | t OR a GT GL Organization                                                                                                    |  |  |  |
| CINCIIa                                              | Department (Home or Work):<br>IT-Planning & Programs (10424)<br>Accounting Services (10663)<br>Accounts Payable (10664)<br>Acquisition Support & Accenting (21015)<br>Adm Excellence Task Force-AETF (10672)                                                                                                    | OR GT GL Organization:<br>OIT - Planning and Programs (651)<br>AVP for Auxiliary Services (541)<br>AVP for Budget and Planning (755)<br>AVP for Facilities (900)<br>AVP for Financial Services (769) |  |  |  |

The top portion of the SPD Ad-hoc Reporting Tool contains the selection criteria.

| Select the columns you wish to see:                                                                                                    |                                                                                                    |  |  |  |  |  |
|----------------------------------------------------------------------------------------------------|----------------------------------------------------------------------------------------------------|--|--|--|--|--|
| 🗆 Clear All                                                                                                    |                                                                                                    |  |  |  |  |  |
| Employee<br>Items                                                                                                    | <ul> <li>✓ Employee Name</li> <li>✓ Employee Record Number</li> <li>✓ Jobcode</li> <li>✓ Job Title</li> <li>✓ Position Description</li> <li>✓ Position Number</li> </ul>                                                                                                    |  |  |  |  |  |
| Date Items                                                                                                    | <ul> <li>□ Action Date</li> <li>☑ Fiscal Year</li> <li>☑ Accounting Period</li> <li>□ Post Date</li> <li>☑ Ending Pay Date</li> </ul>                                                                                                    |  |  |  |  |  |
| Account/Fund<br>Items                                                                                                    | ☑ Account       □ Program Code         ☑ Account Description       □ Program Description         □ Class Field       ☑ Peoplesoft Project         □ Fund Code       ☑ Peoplesoft Project Description         □ Fund Name       □                                                                                                    |  |  |  |  |  |
| Miscellaneous                                                                                                    | Image: Construction       Image: Construction         Image: Construction       Image: Construction         Image: Constreaction       Image: Constreaction< |  |  |  |  |  |
| First                                                                                                    | Select the columns you wish to sort by:                                                                                                    |  |  |  |  |  |
| Choice:                                                                                                    | None • Ascending • Descending                                                                                                    |  |  |  |  |  |
| Second Choic                                                                                                    | None          • Ascending          • Descending                                                                                                    |  |  |  |  |  |
| Third Choice                                                                                                    | None • Ascending • Descending                                                                                                    |  |  |  |  |  |
|                                                                                                    | Select the columns you wish to group by:                                                                                                    |  |  |  |  |  |
| <ul> <li>Account (Object<br/>Code)</li> <li>Accounting Period</li> <li>Employee</li> <li>Pay End Date</li> <li>Peoplesoft Project</li> </ul> |                                                                                                    |  |  |  |  |  |
| File Format:<br>• Excel Output<br>• Fixed Width Text File<br>• HTML<br>Submit Query Reset                                                    |                                                                                                    |  |  |  |  |  |

The middle portion contains the output selection criteria. The bottom portion provides sorting, grouping and the output format option

## SPD Ad-hoc Reporting Tool Navigation

The navigation features and functionality of your internet browser are used.

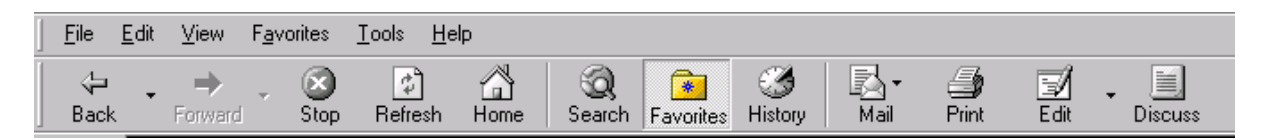

## Printing

Use the File/Print command or the Print icon to print output.

## Back Button

Always use the Back button to return to the Ad-hoc Reporting Selection page

## Selecting Value(s) from the drop down box

Within the drop down boxes you have the ability to "search" by highlighting any value within the selected box and then typing in the first character (number or alpha depending on the type of values listed) of the value you want. This technique works on all drop down boxes.

For example

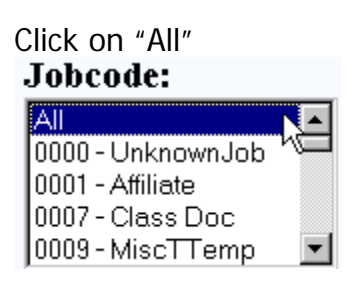

Туре "7"

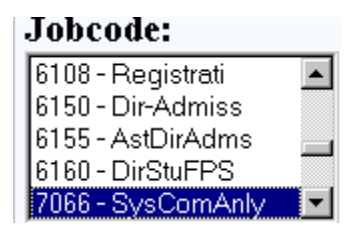

SPD Ad-hoc moves your cursor to the first value that begins with "7." Scroll to find the value you want. Click on the value. This value is now your selection criteria.

Click on the default value then enter the FIRST character when the list is alphabetical. For example if you type "m."

| PEOPLESOFT HRMS 7.5                   |   |  |
|---------------------------------------|---|--|
| Department (Home or Work):            |   |  |
| Ivan Allen College (10180)            |   |  |
| Legal Affairs (10629)                 |   |  |
| Library (10410)                       |   |  |
| Literature, Com & Culture (10186)     |   |  |
| Management, DuPree College of (10181) | ▼ |  |

SPD Ad-hoc moves your cursor to the first value that begins with "M"

## What if you want several values in a range?

Click on the first value, hold down the SHIFT key, click on the last value in the range. The first, last, and all the values are selected.

For example:

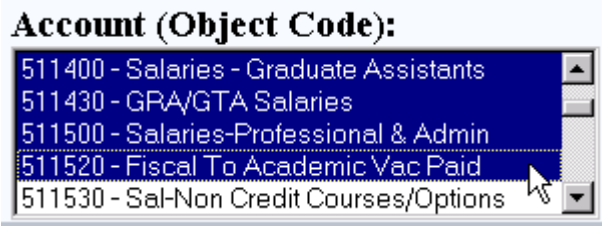

## What if you want several values that are not in a range?

Click on the first value, hold down the CONTROL key, and click on the other values you want to select.

For example:

| Account (Object Code):                  |   |
|-----------------------------------------|---|
| 511400 - Salaries - Graduate Assistants |   |
| 511430 - GRA/GTA Salaries               |   |
| 511500 - Salaries-Professional & Admin  |   |
| 511520 - Fiscal To Academic Vac Paid    |   |
| 511530 - Sal-Non Credit Courses/Options | - |

**Note:** If you have highlighted a value you do not want while holding down the Control key you can "unselect" it by clicking on the value again.

#### Using Excel

The Ad-hoc Reporting Tool loads the raw data from your query into predefined fields (based on your selection criteria) into the Excel spreadsheet. Once the data is loaded you have access to the full functionality of Excel.

If you are using the Netscape browser the Excel toolbar opens automatically.

If you are using the Internet Explorer browser click on the Tools icon to open the Excel toolbar.

## Saving Output

You can save the spreadsheet to any directory/file on your desktop. When you save be sure to change the file format to Microsoft Excel Workbook

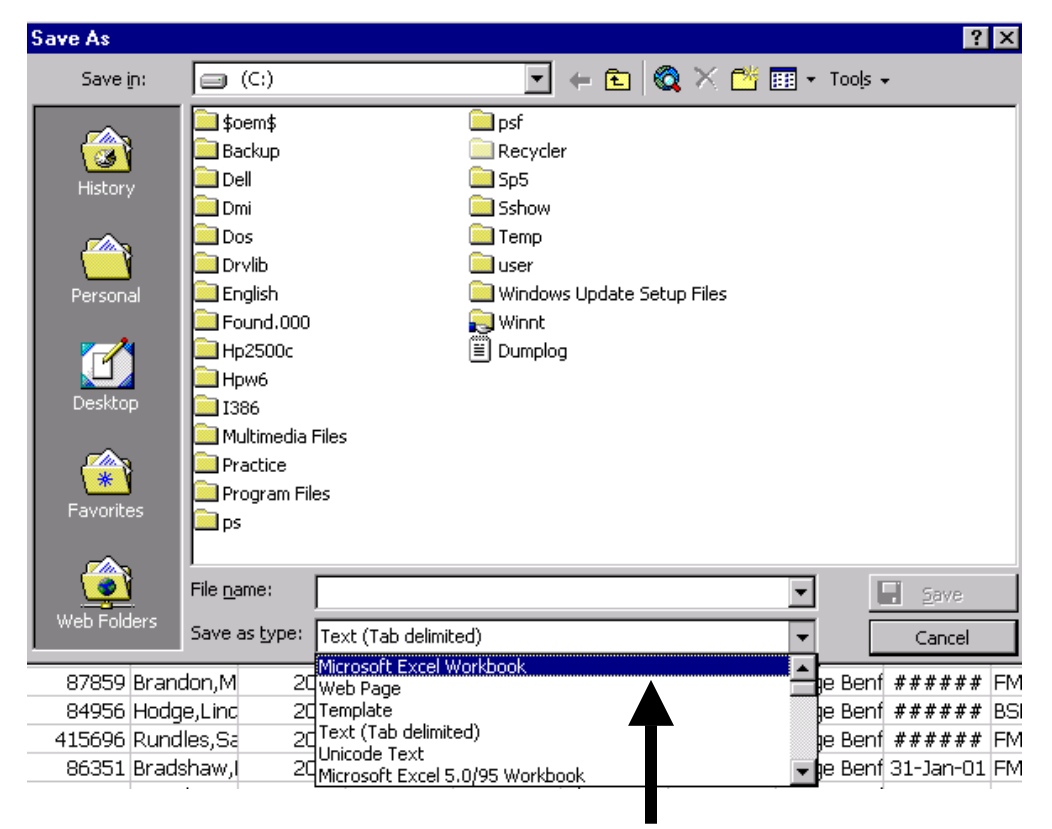

## Be sure to change the "Save as type"

## Selection Criteria Relationships

SPD Ad-hoc Reporting Tool has three main sections:

#### PEOPLESOFT HRMS 7.5

**Section 1**: The data criteria provides the ability to specify your search requirements as broad or as narrow as you need. Data selection criteria includes Employee, Date, Account/Fund, and Miscellaneous Data.

**Section 2**: The output columns define how the selected data will be displayed in the spreadsheet. Many of the columns are already displayed as defaults. Any column can be "checked" or "unchecked" for display.

**Section 3:** The sorting and grouping functions allow you to organize how you want to sort and sum your data.

When making criteria selections for your query, it is important to understand the relationship within the box and outside of the boxes in each category.

Within the drop down boxes, you are asking the query to pull item A <u>OR</u> item B. In other words, if there is not an Item A, your query will still select Item B.

Example: You select two jobcodes, Affiliate and Misc Temp. Your department does not have any Affiliate employees. The query only returns records for jobcode Misc Temp.

Outside the box, you are asking the query to pull Group A <u>AND</u> Group B. If your data meets criteria A but not criteria B, there will no data displayed.

Example: You choose a specific jobcode and a specific project. When you run the query, you will get no data even though all accounts was selected. The jocode you chose was not charged to the project you chose.

Leaving as many default options to "ALL" is a safe way to run the query. This way if any value in the list meets the other selection criteria data will be returned. If you select a specific value that conflicts with other selection criteria no rows will be returned.

## SPD Term Definitions

Move your mouse over any term listed on the SPD AD-hoc Reporting Tool selection criteria. A pop up box displays the term definition.

|               | 🗹 Departmen              | 🖉 Column Description - Microsoft Interne 💶 🗙 |
|---------------|--------------------------|----------------------------------------------|
| Miscellaneous | 🗹 Departmen              | Work Department ID: Five digit               |
|               | 🗹 Departmen              | code for the Human Resources work            |
|               | 🗹 Departmen              | department associated with a                 |
|               | □ GT GL Or               | transaction. This is the department          |
|               | □ GT GL Or               | for which an employee is actually            |
|               | □ GT Action              | working (see Home Department).               |
|               | □ GT Create <sup>*</sup> | Date 🔽 Transa                                |

## SPD Ad-hoc Reporting Tool Selection Criteria Options: Employee Criteria

The first selection criteria option is employee information.

| Enter The Selection Criteria: |                                                                                      |                                                                                                    |  |  |  |
|-------------------------------|--------------------------------------------------------------------------------------|----------------------------------------------------------------------------------------------------|--|--|--|
|                               | Employee ID:                                                                         | First Name: Last Name:                                                                                                    |  |  |  |
| Employee                      | Jobcode:                                                                             | Paygroup:                                                                                                    |  |  |  |
| Criteria                      | All<br>0000 - UnknownJob<br>0001 - Affiliate<br>0007 - Class Doc<br>0009 - MiscTTemp | All<br>AFB - Affiliates (Benefits)<br>AFN - Affiliates/Adjunct(NoBenefits)<br>AMB - Academic Monthly (Benefits)<br>AMG - Academic Monthly Graduate |  |  |  |

## Employee ID, First Name, Last Name

If you are searching for data for a particular individual enter either the PeopleSoft assigned Employee ID or the First Name/Last Name.

If you enter the entire First or Last Name it must match exactly. For example entering "Debbie Bradshaw" retrieves no records. Entering "Deborah Bradshaw" retrieves one employee record.

You can enter a *portion* of the First/Last Name to retrieve all employees whose name begins with the characters entered. For example entering "Bradshaw" retrieves fewer records than entering "BRAD"

When the Employee ID, First/Last Name are left blank ALL employees matching your other selection criteria are retrieved.

## JobCodes

Official Jobcode as assigned by OHR. Default value is "ALL."

## Paygroup

Official description of employees based on his/her payment frequency and benefit status. Default value is "ALL."

## SPD Ad-hoc Reporting Tool Selection Criteria Options: Date Criteria

The second selection criteria is date.

|                | Fiscal Year: | Accounting Period: |                                          |
|----------------|--------------|--------------------|------------------------------------------|
|                | All          | All 🔼              | Pay Period Ending Date (ex: 01/31/2000): |
| Date Criteria: | 1999         | 1-Jul              |                                          |
| Date Cincila.  | 2000         | 2 - Aug            |                                          |
|                | 2001         | 3-Sep              | to                                       |
|                |              | 4-Oct 🔽            |                                          |

#### Fiscal Year

Multiple years of data is available. The default value is the current Fiscal Year.

#### Accounting Period

An Accounting Period is defined a one month. Accounting Periods are numbered one through twelve based ion the fiscal year calendar. For example July is 1, January is 7, and June is 12.

Select a specific accounting period, a range of accounting periods, or non-sequential accounting periods. Be very careful how you choose your selection criteria if you select multiple Fiscal Years. It may be more prudent to select individual fiscal years and append your spreadsheets.

#### Pay Period Ending Dates

You can choose to retrieve data for a specific Pay Period rather than Fiscal Year/Accounting Period. The Pay Period Ending Date must be a valid pay period ending date as designated by Payroll.

## SPD Ad-hoc Reporting Tool Selection Criteria Options: Project/Account/Fund

The third selection option is by Project, Account, or Fund.

| Account/Fund | Peoplesoft Project:<br>Account (Object Code): Fund:                              |                                         |          |  |
|--------------|----------------------------------------------------------------------------------|-----------------------------------------|----------|--|
| Criteria:    |                                                                                  |                                         |          |  |
|              | 511100 - Salaries-Reg Faculty w/Benefit<br>511200 - Salaries-PT Fac w/o Benefits | 100000 - TEST                           |          |  |
|              | 511300 - Salaries - Summer Faculty                                               | 10000 - Cur Unrestricted - E & G        |          |  |
|              | 511400 - Salaries - Graduate Assistants                                          | I10010 - Cur Unrestricted - Resident In | <b>_</b> |  |
|              | © All Transactions<br>© Encumbrance<br>© Expenditure                             |                                         |          |  |

## PeopleSoft Project

You can select data based on the salary distribution encumbered or expensed in PeopleSoft. More than one project can be selected by entering the number then a comma no space and the next Project.

Example: 6571163,35001200,2106Z99

**Note**: If you enter an invalid Project Number no error message of any kind is displayed. SPD Ad-hoc Reporting simply retrieves the rows matching the valid Project Numbers entered.

**Note**: If you enter a project you must also choose the associated department.

Note: If you enter PeopleSoft Project Id(s) leave Fund set to the default of "ALL."

## Account (Object Code)

Account is the PeopleSoft General Ledger Chart of Accounts defined element. The account is automatically assigned within the SPD application based on paygroup, jobcode, etc. The default is "ALL."

## <u>Fund</u>

Fund is the PeopleSoft General Ledger Chart of Accounts defined element associated with Project Number. The Fund is automatically assigned within the SPD application based on Project Id. The default is "ALL."

#### PEOPLESOFT HRMS 7.5

Note: Fund is especially useful when retrieving data for a specific sponsored grant. Selecting by Fund ensures that all associated projects are included in your query.

## Transaction Type

There are two SPD transaction types; Encumbrance and Expenditure.

Salary distribution records are recorded as Encumbrances until the payroll transaction is posted to PeopleSoft General Ledger. Once the payroll has been processed and posted the salary distribution record for that Pay Period is recorded as an Expenditure. (There are no "unencumbrace" transactions in SPD.)

## Encumbrance

All distribution records for future Pay Periods are recorded as Encumbrance.

#### Expenditure

All distribution records for past Pay Periods are recorded as Expenditure.

#### Both

The default is "Both." All Encumbrance and Expenditure records matching your other select criteria are retrieved.

**Note:** A Transaction Type column is listed in the output for easy identification of an Encumbrance and Expenditure record.

## SPD Ad-hoc Reporting Tool Selection Criteria Options: Miscellaneous Criteria

The final selection criteria is Department.

| Department ID:                                                        | Department ID:      |    | GT GL Organization:                                                                                        |   |
|-----------------------------------------------------------------------|---------------------|----|----------------------------------------------------------------------------------------------------|---|
| 10424 - IT-Planning 8<br>10663 - Accounting S<br>10664 - Accounts Per | Programs            | OR | 651 - OIT - Planning and Programs<br>541 - AVP for Auxiliary Services<br>755 - AVP for Budget and Planning | - |
| 10672 - Adm Exceller                                                  | nce Task Force-AETF |    | 900 - AVP for Facilities                                                                                   |   |

There are two ways to select a department. You can select by the5 digit HR Department Number OR, by the 3 digit GL Organization Number. You must choose one method or the other; you cannot use both options.

**The HR Department defaults to your Home Department**. There is no default for GL Organization Id.

## HR Department Id

Employees are assigned one Home Department and one or more Work Departments. In the HR Department ID field select all departments that are applicable to your search criteria. Records that have the Department ID(s) you have selected in <u>either</u> the Home Department <u>or</u> Work Department will be retrieved. The output includes a separate column for Home Department and Work Department. The separate column facilitates any further data manipulation in Excel.

## GT GL Organization

The GL Organization Id is used for to identify the General Ledger department. SPD Ad-hoc converts the selected Organization ID to the appropriate HR Department ID.

**Note**: You can select a range (Shift key) or multiple (Control key) departments. Selecting the appropriate department is critical if you have other selection criteria that require an exact match with the department.

Criteria that **must match** department includes

## Employee ID, Name Project ID

For example if you use Employee Id as selection criteria but choose a Department that is not his/her Home or Work Department no records will be returned.

If you select a Project for Chemistry but select Architecture as the Department Id no records will be returned.

## SPD Ad-hoc Reporting Tool Output Display Options: Selecting Columns

This section allows you to select the Columns (data elements) you want displayed in the output file. Columns that would typically be in included in most queries are already checked for selection as "default" columns.

| Select the columns you wish to see: |                                                                                                    |                                                                                                    |  |  |  |
|-------------------------------------|----------------------------------------------------------------------------------------------------|----------------------------------------------------------------------------------------------------|--|--|--|
|                                     | 🗆 Clear All                                                                                                    |                                                                                                    |  |  |  |
| Employee<br>Items                   | <ul> <li>☑ Employee Name</li> <li>□ Employee Record Number</li> <li>□ Jobcode</li> <li>☑ Job Title</li> <li>☑ Paygroup</li> </ul>                                                                                                    | <ul> <li>Paygroup Description</li> <li>PeopleSoft Employee ID</li> <li>Position Description</li> <li>Position Number</li> </ul>                                                                                                    |  |  |  |
| Date Items                          | <ul> <li>Action Date</li> <li>Accounting Period</li> <li>Ending Pay Date</li> </ul>                                                                                                    | <ul><li>☑ Fiscal Year</li><li>□ Post Date</li></ul>                                                                                                    |  |  |  |
| Account/Fund<br>Items               | <ul> <li>Account</li> <li>Account Description</li> <li>Class Field</li> <li>Fund Code</li> <li>Fund Name</li> </ul>                                                                                                    | <ul> <li>Program Code</li> <li>Program Description</li> <li>Peoplesoft Project</li> <li>Peoplesoft Project Description</li> </ul>                                                                                                    |  |  |  |
| Miscellaneous                       | <ul> <li>Department ID (Home)</li> <li>Department Name (Home)</li> <li>Department ID (Work)</li> <li>Department Name (Work)</li> <li>GT GL Organization</li> <li>GT GL Organization Description</li> <li>GT Action Accounting Period</li> <li>GT Create Date</li> </ul> | <ul> <li>□ GT Created By</li> <li>☑ GT Earnings Amount</li> <li>☑ GT Fringe Amount</li> <li>□ GT Last Update Date</li> <li>□ GT Last Updated By</li> <li>☑ GT Tuition Amount</li> <li>□ Sequence Number</li> <li>☑ Transaction Type</li> </ul> |  |  |  |

Click your mouse in the box adjacent to the column you want displayed. This action places a check mark in the box. The "click" acts as a toggle switch so you "check" and "uncheck" a column.

The **Clear All** box at the top pf the page removes all check marks (including the default ones).

Hint: Go ahead and check a box if you are not sure you want to see the data. Once you are in the spreadsheet it is very easy to delete the column if you do not want the data. Otherwise you would have to go back, make additional selections, and rerun the query. Remember you can easily Sort or Delete within the spreadsheet.

## SPD Ad-hoc Reporting Tool Sorting and Grouping Options

The last section of the Reporting Tool contains formatting and data organization options.

| Select the columns you wish to sort by:                 |                                                          |                             |  |  |  |
|---------------------------------------------------------|----------------------------------------------------------|-----------------------------|--|--|--|
| First<br>Choice:                                        | None                                                     | @ Ascending O Descending    |  |  |  |
| Second Choice:                                          | None                                                     | Ascending      Oescending   |  |  |  |
| Third Choice:                                           | None                                                     | Ascending      O Descending |  |  |  |
| Code)<br>Code)<br>Code)<br>Employ<br>Pay End<br>Peoples | t (Object<br>ting Period<br>ee<br>d Date<br>woft Project | ins you wish to group by:   |  |  |  |

## Sorting the Data

There are three sorting levels available. These sorting options function the same as the sorting function in Excel.

Your sorting options include:

| First<br>Choice: |     | None                                                         | • |  |
|------------------|-----|--------------------------------------------------------------|---|--|
| Second Choice:   |     | Account (Object Code)                                        |   |  |
| Third Choice:    |     | Employee Name<br>Ending Pay Date                             |   |  |
|                  | e L | Department (Home)<br>Department (Work)<br>GT GL Organization |   |  |
| 🗆 Accour         | nt  | Peoplesoft Project                                           |   |  |

## Group By Function

The Group By function is used to summarize transactions. In order to summarize the Group By eliminates detail data.

When you select a Group By category SPD Ad-hoc Reporting displays a list of the detail data that will be collapsed into a summarized transaction.

| PEOPLESOFT HRMS 7.5                                       |                                                                                                    |
|-----------------------------------------------------------|----------------------------------------------------------------------------------------------------|
| Microsoft                                                 | t Internet Explorer                                                                                                    |
| First<br>Choice:<br>Second Choice:<br>Third Choice:<br>St | When grouping by Account the following column(s) can not be viewed as output:<br>Fiscal Year<br>HR Department ID (Home)<br>HR Department Name (Home)<br>HR Department ID (Work)<br>HR Department Name (Work)<br>Employee Name<br>Paygroup Description<br>PeopleSoft Employee ID<br>Job Title<br>Paygroup<br>Accounting Resid |
| ☑ Account (<br>Code)                                      | Ending Pay Date<br>Peoplesoft Project                                                                                                    |
| □ Accounting                                              | Peoplesoft Project Description                                                                                                    |
| □ Pay End D<br>□ Peoplesoft                               | Is it OK to deselect them?                                                                                                    |
|                                                           |                                                                                                    |

Select only **ONE** Group By category. Each selection displays the detail data that will be collapsed into a summarized transaction. Click OK to continue.

**Hint:** It is important to make sure you have "deselected" columns that will interfere with the data summarization. For example you should deselect Project Id, Project Title, Fund ID, and Fund title.

## File Format and Output

| File Format:          |  |
|-----------------------|--|
| © Excel Output        |  |
| Fixed Width Text File |  |
| • HTML                |  |
| Submit Query Reset    |  |

## <u>Excel</u>

Excel is the default output. The raw SPD data is loaded into an Excel spreadsheet. The data can be summed, manipulated, sorted, etc using the full functionality of Excel. The output file can be saved as an Excel Workbook file or deleted.

## Sample Excel Output file

| J   | <u>E</u> ile <u>E</u> dit <u>V</u> iew Insert F <u>o</u> rmat <u>T</u> ools <u>D</u> ata <u>G</u> o F <u>a</u> vorites <u>H</u> elp |            |             |             |            |                          |            |             |            |          |             |           |             |      |
|-----|----------------------------------------------------------------------------------------------------|------------|-------------|-------------|------------|--------------------------|------------|-------------|------------|----------|-------------|-----------|-------------|------|
| 1   | ÷.                                                                                                    | → . (      | 3           |             | 0          | <b>*</b> (               | 3   17     | 1 🖪 -       | 4          |          |             |           |             |      |
|     | Back Fo                                                                                                    | rward S    | itop Refres | h Home      | Search F   | <sup>r</sup> avorites Hi | story Too  | ols Mail    | Print      | Edit Di  | scuss       |           |             |      |
| A   | Address 🕘 https://servo.oit.gatech.edu/cftest/intranet/output/db30_27JUN-2001-15:17.xls                                             |            |             |             |            |                          |            |             |            |          |             |           |             |      |
|     | A1 Salary Planning and Conrtol Data for db30 on 27-JUN-2001                                                                         |            |             |             |            |                          |            |             |            |          |             |           |             |      |
|     | А                                                                                                    | B          | С           | D           | E          | F                        | G          | Н           | I          | J        | К           | L         | М           |      |
| - 1 | . Salary Plar                                                                                                    | ning and C | onrtol Data | for db30 on | 27-JUN-20  | 001                      |            |             |            |          |             |           |             |      |
| 2   | Employee                                                                                                    | Employee I | Fiscal Year | Accounting  | Peoplesoft | Peoplesoft               | Account (C | Account (C  | Ending Pay | Paygroup | Paygroup D  | Work Depa | Work Depa   | Horr |
| 3   | 84956                                                                                                    | Hodge,Lind | 2001        | 7           | 6511170    | Planning A               | 511620     | BW Wages    | 27-Dec-00  | BSB      | Bi-weekly S | 10424     | IT-Planning |      |
| 4   | 84956                                                                                                    | Hodge,Lind | 2001        | 7           | 6511170    | Planning A               | 520240     | Frnge Bent  | 10-Jan-01  | BSB      | Bi-weekly S | 10424     | IT-Planning |      |
| 5   | i 411475                                                                                                    | Henderson  | 2001        | 7           | 6511170    | Planning A               | 511500     | Salaries-Pr | 31-Jan-01  | FMB      | Fiscal Mon  | 10424     | IT-Planning |      |
| e   | 415696                                                                                                    | Rundles,Sa | 2001        | 7           | 6511170    | Planning A               | 511500     | Salaries-Pr | 31-Jan-01  | FMB      | Fiscal Mon  | 10424     | IT-Planning |      |
| 7   | 85912                                                                                                    | Coleman,V  | 2001        | 7           | 6511170    | Planning A               | 520240     | Frnge Bent  | 31-Jan-01  | FMB      | Fiscal Mon  | 10424     | IT-Planning |      |
| 8   | 87859                                                                                                    | Brandon,M  | 2001        | 7           | 6511170    | Planning A               | 511500     | Salaries-Pr | 31-Jan-01  | FMB      | Fiscal Mon  | 10424     | IT-Planning |      |
| 9   | 84956                                                                                                    | Hodge,Lind | 2001        | 8           | 6511170    | Planning A               | 520240     | Frnge Bent  | 7-Feb-01   | BSB      | Bi-weekly S | 10424     | IT-Planning |      |
| 1   | 415696                                                                                                    | Rundles,Sa | 2001        | 8           | 6511170    | Planning A               | 511500     | Salaries-Pr | 28-Feb-01  | FMB      | Fiscal Mon  | 10424     | IT-Planning |      |
| 1   | 1 415841                                                                                                    | Edwards,K  | 2001        | 8           | 6511170    | Planning A               | 511500     | Salaries-Pr | 28-Feb-01  | FMB      | Fiscal Mon  | 10424     | IT-Planning |      |
| 1   | 2 415841                                                                                                    | Edwards,K  | 2001        | 8           | 6511170    | Planning A               | 520240     | Frnge Bent  | 28-Feb-01  | FMB      | Fiscal Mon  | 10424     | IT-Planning |      |
| 13  | 3 85912                                                                                                    | Coleman,V  | 2001        | 8           | 6511170    | Planning A               | 520240     | Frnge Bent  | 28-Feb-01  | FMB      | Fiscal Mon  | 10424     | IT-Planning |      |
| 1.  | 4 87859                                                                                                    | Brandon,M  | 2001        | 8           | 6511170    | Planning A               | 520240     | Frnge Bent  | 28-Feb-01  | FMB      | Fiscal Mon  | 10424     | IT-Planning |      |
| 1   | 5 84956                                                                                                    | Hodge,Lind | 2001        | 9           | 6511170    | Planning A               | 520240     | Frnge Bent  | 7-Mar-01   | BSB      | Bi-weekly S | 10424     | IT-Planning |      |
| 10  | 5 411475                                                                                                    | Henderson  | 2001        | 9           | 6511170    | Planning A               | 511500     | Salaries-Pr | #####      | FMB      | Fiscal Mon  | 10424     | IT-Planning |      |
| 1   | 7 415696                                                                                                    | Rundles,Sa | 2001        | 9           | 6511170    | Planning A               | 511500     | Salaries-Pr | ######     | FMB      | Fiscal Mon  | 10424     | IT-Planning |      |
| 1   | 3 415841                                                                                                    | Edwards,K  | 2001        | 9           | 6511170    | Planning A               | 511500     | Salaries-Pr | ######     | FMB      | Fiscal Mon  | 10424     | IT-Planning |      |

First row is an identifier record listing the type of data and the date file is created.

## Fixed Width Text File

Text files are simply your Excel spreadsheet in a basic report format. Text cannot be manipulated in this format. The text files have pre-set column widths which cannot be changed.

## <u>HTML</u>

The HTML files are a cleaner version of the text file. Column widths are not as large and column titles are formatted Bold. Text cannot be manipulated.